## How to Download Form-49 on https://mptax.mp.gov.in

wef 7th July 2011, MPCTD has made some changes in facility for download Form-49 on MPTAXNET and kept a monthly ceiling for the number of form 49 allowed to be downloaded by dealers.

Complete process for download Form-49 is as described below-

- 1. Enter your Login Id & Password
- 2. Select Radio Button Dealer.
- 3. Select Service Type From Drop Down 'All Activities'.
- 4. Enter Image from Capcha
- 5. Click on Login.

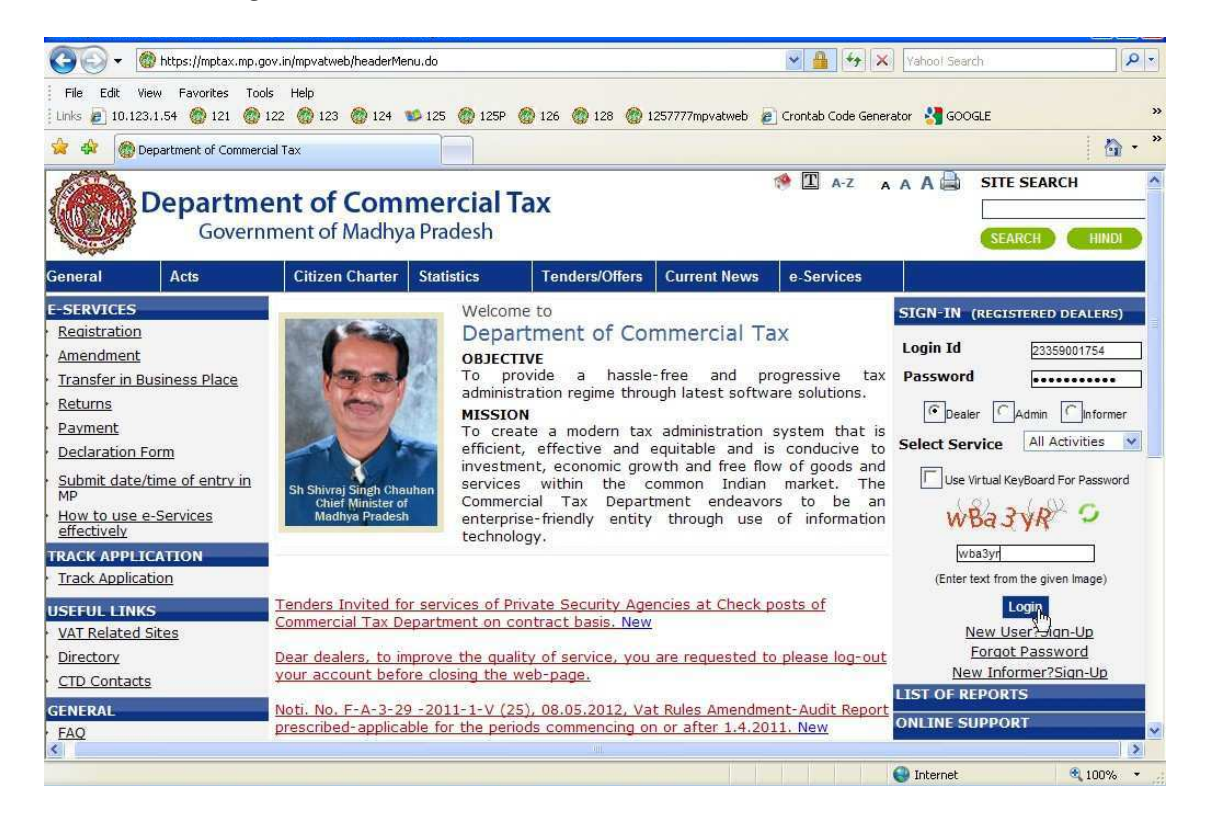

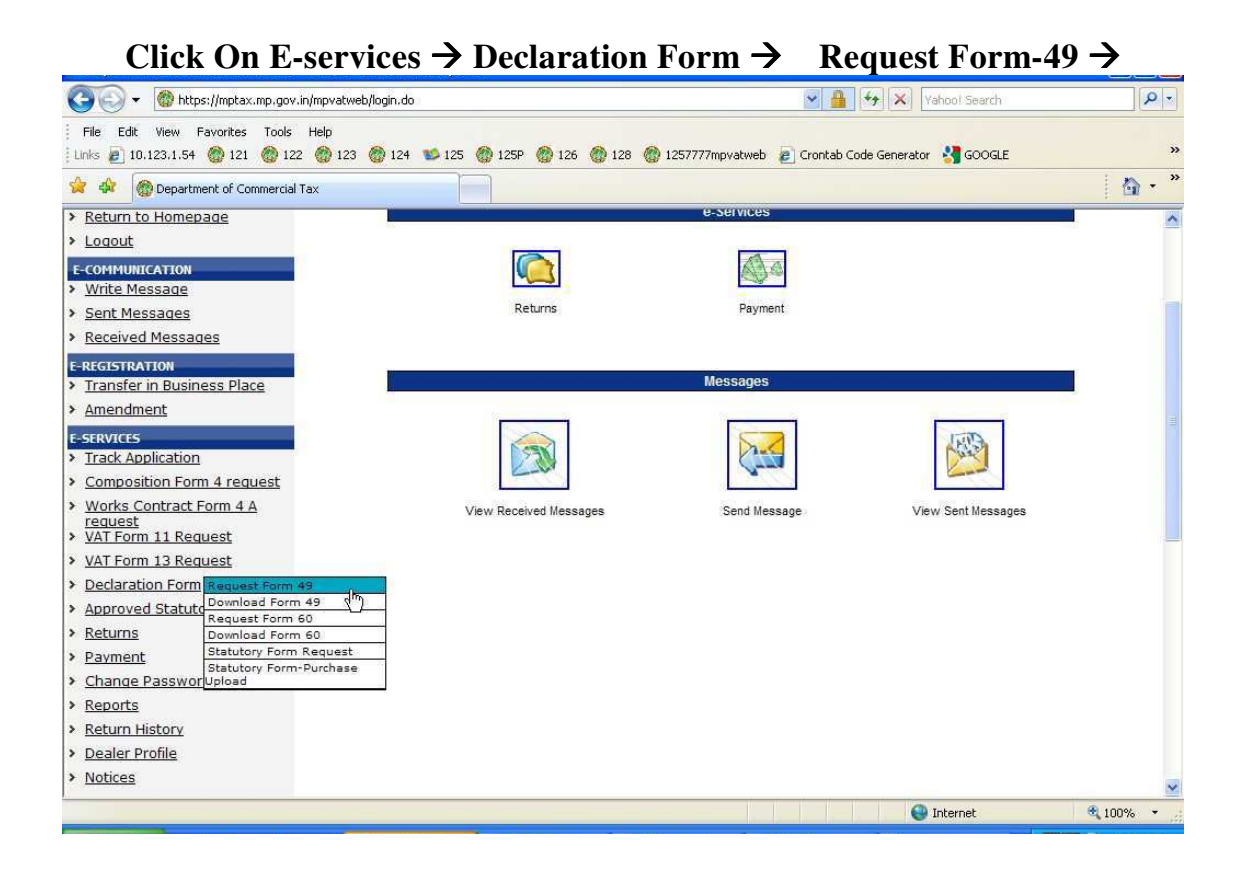

After Click On link Request Form-49 a screen will show as below, Also one message will display like "Your monthly Downloading limit for form-49 is 65 and you can download 16 more form till end of the month. If in place of 16 message shows 0 in your account, it means your CTO has restricted you from downloading any further form 49. In such scenario please contact CTO of the circle where you are registered.

If it is not 0 you can fill –up information which is required, and click on Submit Button.

| 00-                                                             | https://mptax.mp.g         | jov.in/mpvatweb/GISAction.do?dispatch=load |                                               |                    | <ul> <li>▲ 4</li> <li>★</li> <li>★</li> <li< th=""><th>/ahoo! Search</th><th><u>- م</u></th></li<></ul> | /ahoo! Search        | <u>- م</u> |
|-----------------------------------------------------------------|----------------------------|--------------------------------------------|-----------------------------------------------|--------------------|----------------------------------------------------------------------------------------------------|----------------------|------------|
| File Edit Vi                                                    | ew Favorites Too           | ols Help                                   |                                               |                    |                                                                                                    |                      |            |
| Links 🙋 10.123                                                  | 1.1.54 🛞 121 🛞             | 122 💮 123 💮 124 🛸 125 💮 125P               | 126 (1) 128 (1) 129                           | 57777mpvatweb 🙋 🤇  | Frontab Code Generator                                                                                                    | GOOGLE               | >>         |
| 🔅 🏟 🎯 D                                                         | epartment of Commer        | cial Tax                                   |                                               |                    |                                                                                                    |                      | 🙆 - 🎽      |
|                                                                 | Departm<br>Gover           | nent of Commercial                         | Tax                                           | 1                  | A-Z A A                                                                                                    | A 🖨 SITE SEA         |            |
| General                                                         | Acts                       | Citizen Charter Statistics                 | Tenders/Offers                                | Current News       | e-Services                                                                                                    |                      |            |
| WELCOME TEST                                                    | RUN !                      | You are here: <u>Home</u> >>Form 49        |                                               |                    |                                                                                                    |                      |            |
| Last Login:02, <u>Return to Here</u>                            | /07/12 03:58 PM<br>omepage |                                            |                                               | Form 49            |                                                                                                    |                      |            |
| > Logout                                                        |                            | Vaus monthly downloading lin               | ait for form 40 in 50 and                     | you can download i | A more forms till on                                                                                                    | d of the overant man | 46         |
| E-COMMUNICAT                                                    | TION                       | Tour monthly downloading in                | nit for form-43 is 50 and                     | you can download : | so more forms dir en                                                                                                    | a or the current mon | un .       |
| Write Messa                                                     | ade                        | Details of Dealer to whom issu             | ued:                                          |                    |                                                                                                    |                      |            |
| > Sent Messa                                                    | <u>des</u>                 | TIN                                        | 23359001754                                   | Firm Name          |                                                                                                    | Invalid              |            |
| Received Me                                                     | essages                    | Door No./Shop No                           | 1                                             | Street/Com         | plex                                                                                                    | test                 |            |
| E-REGISTRATIO                                                   | N                          | Village                                    | test                                          | Town/City          |                                                                                                    | test                 |            |
| > Iranster in t                                                 | Business Place             | District                                   | ANUPPUR                                       | Ward No            |                                                                                                    | A                    |            |
| Amendment                                                       |                            | Phone No                                   |                                               | Mobile No          |                                                                                                    | 9425912502           |            |
| E-SERVICES                                                      | ation                      |                                            |                                               |                    |                                                                                                    |                      |            |
| <ul> <li>Composition</li> </ul>                                 | n Form 4 request           | Choose Consignor/Consignee of th           | Choose Consignor/Consignee of the other State |                    | Consignee CConsignor                                                                                                    |                      |            |
| <ul> <li>Works Cont<br/>request</li> <li>VAT Form 11</li> </ul> | ract Form 4 A<br>1 Request |                                            | N                                             |                    |                                                                                                    |                      |            |
| > VAT Form 13                                                   | <u>3 Request</u>           |                                            | 5                                             |                    |                                                                                                    |                      |            |
| > Declaration                                                   | Form                       |                                            |                                               |                    |                                                                                                    |                      |            |
| Approved St                                                     | tatutory Forms             |                                            |                                               |                    |                                                                                                    |                      | ~          |
| Done                                                            |                            |                                            |                                               |                    |                                                                                                    | Internet             | 🔍 100% 🔻   |

If it is not 0 you can fill –up information which is required, and click on Submit Button.

| 🚱 🗸 🗑 https://mptax.mp.gov.in/mpv                                                                  | atweb/GISAction.do?dispatch=load             |                            | ✓ ♣ 47 ×                              | Yahoo! Search  | <b>P</b> - |
|----------------------------------------------------------------------------------------------------|----------------------------------------------|----------------------------|---------------------------------------|----------------|------------|
| File Edit View Favoritas Tools Help                                                                |                                              |                            |                                       |                |            |
| Links 📄 10.123.1.54 💮 121 👩 122 🧑                                                                  | 123 🚷 124 🛸 125 🚷 125P                       | 🛞 126   128 💮 1257777mp    | vatweb 🛛 🔊 Crontab Code General       | tor 😽 GOOGLE   | »          |
| 😪 💠 🔞 Department of Commercial Tax                                                                 |                                              |                            |                                       |                | 🙆 • »      |
| Sent Messages                                                                                      | Details of Dealer to whom iss                | ued:                       |                                       | ·              | ^          |
| Received Messages                                                                                  | TIN                                          | 23359001754                | Firm Name                             | Invalid        |            |
| E. DECISTRATION                                                                                    | Door No./Shop No                             | 1                          | Street/Complex                        | test           |            |
| <ul> <li>Transfer in Business Place</li> </ul>                                                     | Village                                      | test                       | Town/City                             | test           |            |
| > Amendment                                                                                        | District                                     | ANUPPUR                    | Ward No                               | A              |            |
| E SEDURCES                                                                                         | Phone No                                     |                            | Mobile No                             | 9425912502     |            |
| Track Application                                                                                  |                                              |                            | 1×                                    |                | 05         |
| > Composition Form 4 request                                                                       | Choose Consignor/Consignee of th             | ne other State             | Consignee Consignor                   |                |            |
| <ul> <li><u>Works Contract Form 4 A</u><br/>request</li> <li><u>VAT Form 11 Request</u></li> </ul> | Name of Consignee* Windows Internet Explorer |                            | ddress of Consignee*                  | test test      |            |
| VAT Form 13 Request     Declaration Form                                                           | Destination from which the go<br>dispatched* | Do you want to submit data | /ehicle Number                        |                |            |
| Approved Statutory Forms     Returns                                                               | Transport Company Name                       | OK Cancel                  | ransport Company Address              | A<br>V         |            |
| > Payment                                                                                          | Bilty/LR No.                                 |                            | Bilty Date                            |                |            |
| Change Password                                                                                    |                                              |                            |                                       |                |            |
| Reports                                                                                            | we also and the second                       |                            |                                       | Charlen        |            |
| Return History                                                                                     | whether you would like to downlo             |                            | consigneer consignor of other state r |                |            |
| Dealer Profile                                                                                     | Do you want to enter invoice deta            | ils? Yes No                |                                       |                |            |
| > <u>Notices</u>                                                                                   |                                              |                            |                                       |                |            |
| Post Query                                                                                         |                                              | Submit                     | Васк                                  |                |            |
| > FeedBack                                                                                         |                                              |                            |                                       |                |            |
| > Dealer Search                                                                                    |                                              |                            |                                       |                |            |
| USEFUL LINKS                                                                                       |                                              |                            |                                       |                | ~          |
| Done                                                                                               |                                              |                            |                                       | 🕘 Internet 🛛 🧐 | 100% •     |

After Click on Ok Button Message will be display ON Your Screen "Your Request for Form-49 has been submitted successfully you can check your message to get the password".

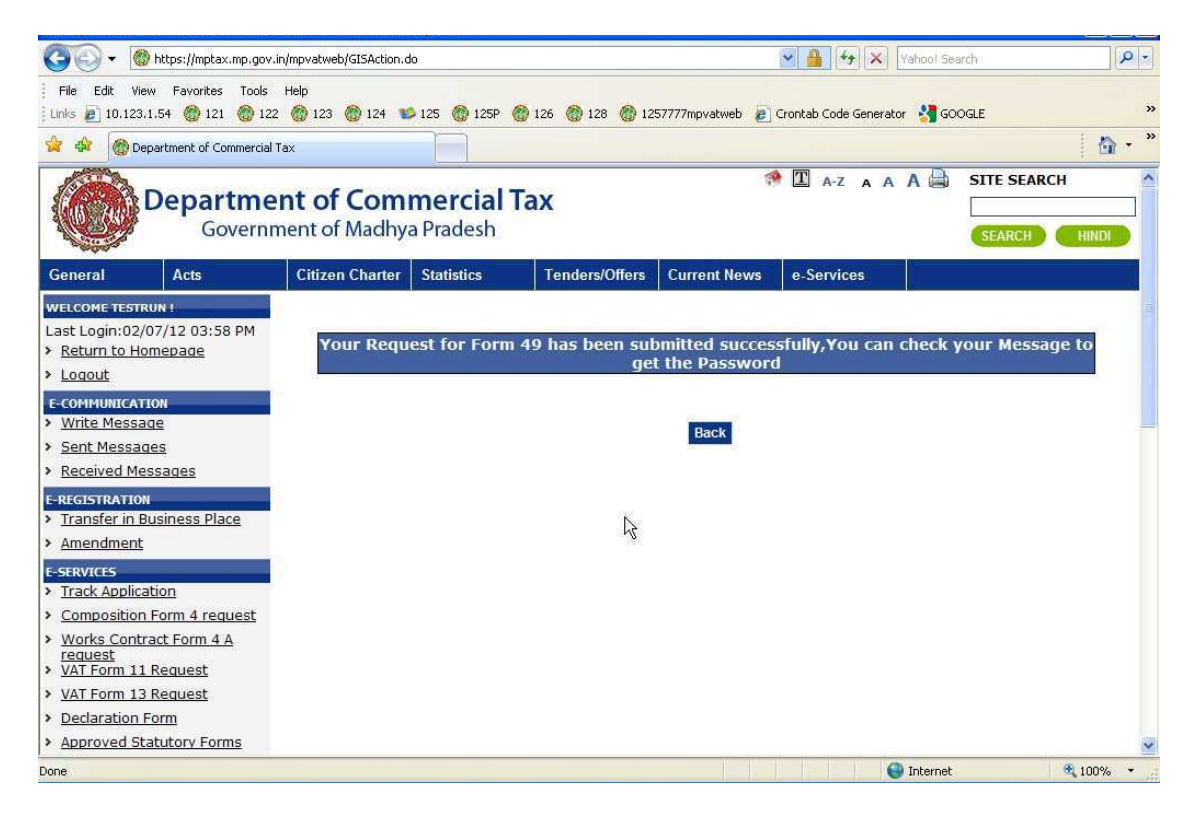

| 📀 🗸 🔞 ht                                                                                                    | tps://mptax.mp.gov.ir                   | n/mpvatweb/GISAction.do        | ?dispatch=showDow    | nloadPage             |                    | Vahool Se                       | arch        | P-9    |
|----------------------------------------------------------------------------------------------------|-----------------------------------------|--------------------------------|----------------------|-----------------------|--------------------|---------------------------------|-------------|--------|
| File Edit View                                                                                                    | Favorites Tools                         | Help                           |                      |                       |                    |                                 |             |        |
| j Links 📄 10.123.1.5                                                                                                    | 4 💮 121 💮 122                           | 123 @ 124 12                   | 125 🍈 125P 🔮         | 126 🚷 128 🚷 12        | 57777mpvatweb 🧧    | ] Crontab Code Generator 🛛 🛂 GO | OGLE        | **     |
| 🚖 🏟 🔞 Depart                                                                                                    | tment of Commercial T                   | ax                             |                      |                       |                    |                                 |             | 🙆 • »  |
| D                                                                                                    | epartmei<br>Governm                     | nt of Comm<br>nent of Madhya   | nercial T<br>Pradesh | ах                    |                    | 🧆 🔳 a-z a a A 🚔                 | SITE SEARCH |        |
| General                                                                                                    | Acts                                    | Citizen Charter                | Statistics           | Tenders/Offers        | Current News       | e-Services                      |             |        |
| WELCOME TESTRUN                                                                                                    | . · · · · · · · · · · · · · · · · · · · | You are here: <u>Home</u> >>Do | wnload Form 49       |                       |                    |                                 |             |        |
| Last Login:02/07/                                                                                                    | /12 03:58 PM                            |                                |                      |                       |                    |                                 |             |        |
| Return to Home                                                                                                    | epage                                   |                                |                      | Do                    | woload Form        | 10                              |             |        |
| Logout                                                                                                    |                                         |                                |                      | Do                    | wilload i offiti - | 10                              |             |        |
| E-COMMUNICATION                                                                                                    |                                         |                                | Diesee Enter         | A cknowledgement numb | er *               | 0000001220020                   | 1           |        |
| Write Message                                                                                                    |                                         |                                | Ficuae Enter         | Acknowledgement name  |                    | 50000001320020                  |             |        |
| Sent Messages                                                                                                    | ÷                                       |                                | Password *           |                       |                    | •••••                           |             |        |
| Received Messa                                                                                                    | ages                                    |                                |                      |                       | Submit             |                                 |             |        |
| E-REGISTRATION                                                                                                    |                                         |                                |                      |                       | Suching            |                                 | - <b>2</b>  |        |
| Transfer in Busine Stress Stress S | iness Place                             |                                |                      |                       |                    |                                 |             |        |
| > <u>Amendment</u>                                                                                                    |                                         |                                |                      |                       |                    |                                 |             |        |
| E-SERVICES                                                                                                    |                                         |                                |                      |                       |                    |                                 |             |        |
| Composition Fo                                                                                                    | m<br>A request                          |                                |                      |                       |                    |                                 |             |        |
| Works Contract                                                                                                    | Form 4 A                                |                                |                      |                       |                    |                                 |             |        |
| request                                                                                                    |                                         |                                |                      |                       |                    |                                 |             |        |
| VAT Form 12 Pc                                                                                                    | auest                                   |                                |                      |                       |                    |                                 |             |        |
| > Declaration For                                                                                                    | m                                       |                                |                      |                       |                    |                                 |             |        |
| Approved State                                                                                                    | itory Forms                             |                                |                      |                       |                    |                                 |             | 1272   |
| Pere                                                                                                    |                                         |                                |                      |                       | 6                  | Tobara t                        |             | 100% - |
| Done                                                                                                    | _                                       |                                | _                    |                       |                    |                                 | 4           | 100%   |

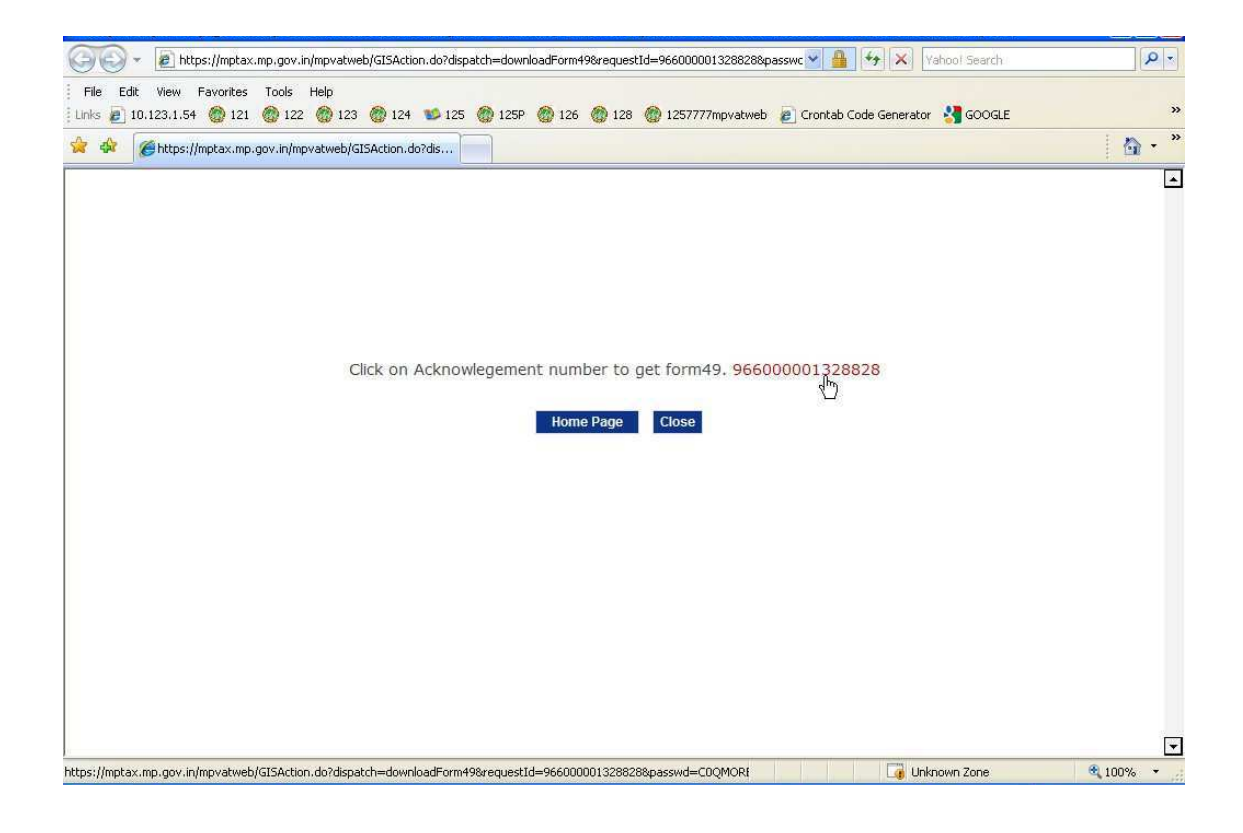

| File Edit View       | Document Tools Window He                                                             | lp -                           |                                                         |                                     |                                                            |                   | × |
|----------------------|--------------------------------------------------------------------------------------|--------------------------------|---------------------------------------------------------|-------------------------------------|------------------------------------------------------------|-------------------|---|
| 🖶 🔬 •                | 🌀   💮 🦆 🚺 / 2                                                                        | 💿 💌 106% -                     | Find                                                    | ]-                                  |                                                            |                   |   |
| Signed and           | d all signatures are valid.                                                          |                                |                                                         |                                     |                                                            | 🧭 Signature Panel |   |
|                      | -                                                                                    |                                |                                                         |                                     |                                                            |                   | ^ |
| 776                  |                                                                                      |                                |                                                         | Govern                              | ment of Madhya Pi                                          | radesh            |   |
| -                    | Form No:                                                                             | 71999000007799113              |                                                         | Com                                 | mercial Tax Departn                                        | nent              |   |
|                      | Signature<br>Digitally signer<br>SAUR RAFF<br>KUM R<br>Date Nor 7.0<br>18:27:05 JMT+ | 2<br>2<br>55:30                | Form 49<br>[See rule 70(3)]<br>DECLARATION              | Date/Time of Iss<br>Valid Upto:     | Indore Circle-1<br>ue: 02 July 2012 6:27 F<br>31 July 2012 | M                 |   |
|                      | Details of the dealer w                                                              | /hom issued                    | A COM                                                   |                                     |                                                            |                   |   |
|                      | Name<br>Address<br>Door No./Shop No.<br>Village<br>District<br>Phone No              | Invalid<br>I<br>Iex<br>ANUPPUR | TIN<br>Street/Comp<br>Town City<br>Ward No<br>Mobile No | 2333<br>blex een<br>een<br>A<br>942 | 25912502                                                   |                   |   |
| <b>F</b><br><i>C</i> | The Consignee of<br>Name test test<br>Address test test                              | i the other state:             | 111                                                     | Par                                 | 0.2                                                        |                   | ~ |

After downloading one Form-49, number of forms would be decreased, (in place of 16, it is showing as 15 only) so after downloading more 15 form-49, number of form-49 available for download would be reduced to 0. Then user will not be download more form - 49. Dealer can contact CTO of the circle office where he/she is registered to avail more forms.

| 🚱 🗸 🗑 https://mptax.mp.go                                                            | ov.in/mpvatweb/GISAction.do?dispatch=load |                           |                    | ✓ ▲ ++ × ∨             | /ahool Search           | <u>-</u> م |
|--------------------------------------------------------------------------------------|-------------------------------------------|---------------------------|--------------------|------------------------|-------------------------|------------|
| File Edit View Favorites Tool                                                        | is Help                                   |                           |                    |                        |                         |            |
| i Links 🖉 10.123.1.54 👹 121 🡹 1                                                      | 122 @ 123 @ 124 D 125 @ 125P              | @ 126 @ 128 @ 12          | 57777mpvatweb 😢 🤅  | Frontab Code Generator | r 🧐 GOOGLE              |            |
| 😪 🍻 🛞 Department of Commerci                                                         | ial Tax                                   |                           |                    |                        |                         | 🙆 • "      |
| Departm<br>Govern                                                                    | ent of Commercial                         | Tax                       | 1                  | A-Z A A                | A 🖨 SITE SEAR           |            |
| General Acts                                                                         | Citizen Charter Statistics                | Tenders/Offers            | Current News       | e-Services             |                         |            |
| WELCOME TESTRUN !                                                                    | You are here: <u>Home</u> >>Form 49       |                           |                    |                        | ¥:                      |            |
| Last Login:02/07/12 03:58 PM    Return to Homepage                                   |                                           |                           | Form 49            |                        |                         |            |
| Logout                                                                               | Your monthly downloading lin              | nit for form-49 is 50 and | you can download   | 19 more forms till en  | id of the current month |            |
| E-COMMUNICATION                                                                      | roa monthy dominodanty m                  |                           | you can dominoud - |                        | a of the current month  | 5          |
| <u>Write Message</u>                                                                 | Details of Dealer to whom issu            | red:                      |                    |                        |                         |            |
| <ul> <li>Sent Messages</li> <li>Received Messages</li> </ul>                         | TIN                                       | 23359001754               | Firm Name          |                        | Invalid                 |            |
| <u>Received Messages</u>                                                             | Door No./Shop No                          | 1                         | Street/Com         | plex                   | test                    |            |
| E-REGISTRATION                                                                       | Village                                   | test                      | Town/City          |                        | test                    |            |
| Amendment                                                                            | District                                  | ANUPPUR                   | Ward No            |                        | A                       |            |
| - Antendancere                                                                       | Phone No                                  | 8                         | Mobile No          |                        | 9425912502              |            |
| Track Application                                                                    |                                           |                           | 152                |                        |                         |            |
| Composition Form 4 request                                                           | Choose Consignor/Consignee of th          | e other State             | Consig             | nee C Consignor        |                         |            |
| <ul> <li>Works Contract Form 4 A<br/>request</li> <li>VAT Form 11 Request</li> </ul> |                                           |                           | k l                |                        |                         |            |
| VAT Form 13 Request                                                                  |                                           |                           |                    |                        |                         |            |
| Declaration Form                                                                     |                                           |                           |                    |                        |                         |            |
| Approved Statutory Forms                                                             |                                           |                           |                    |                        |                         | ~          |
| Done                                                                                 |                                           |                           |                    | 0                      | Internet                | 🔍 100% 🔹   |